## ขั้นตอนการเปลี่ยน Password (รหัสผ่าน) การเข้าใช้ E-Mail คณะวิศวกรรมศาสตร์

- 1. ทำการลงชื่อเข้าเข้าใช้ (Log In) E-mail ของต้นเองตามปกติก่อน
- ทำการคลิกรูปเฟืองด้านขวาของหน้า E-mail และเลือนลง มาคลิกที่ Settings ดังรูป

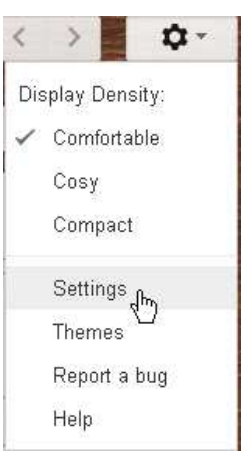

3. คลิกแทบ Accounts ---> คลิก Google Account settings

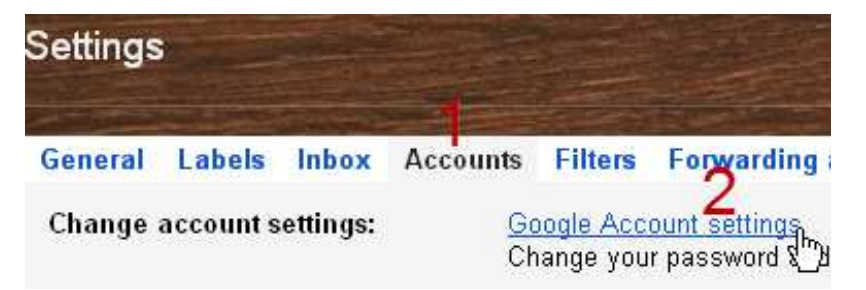

 เมื่อคลิกเข้ามาแล้วจะเจอหน้า Accounts ให้ดูทางด้านช้ายคลิกที่ Security ดังรูป

## Accounts

New password:

Confirm new password:

เสร็จแล้วกด SAVE Save Cancel

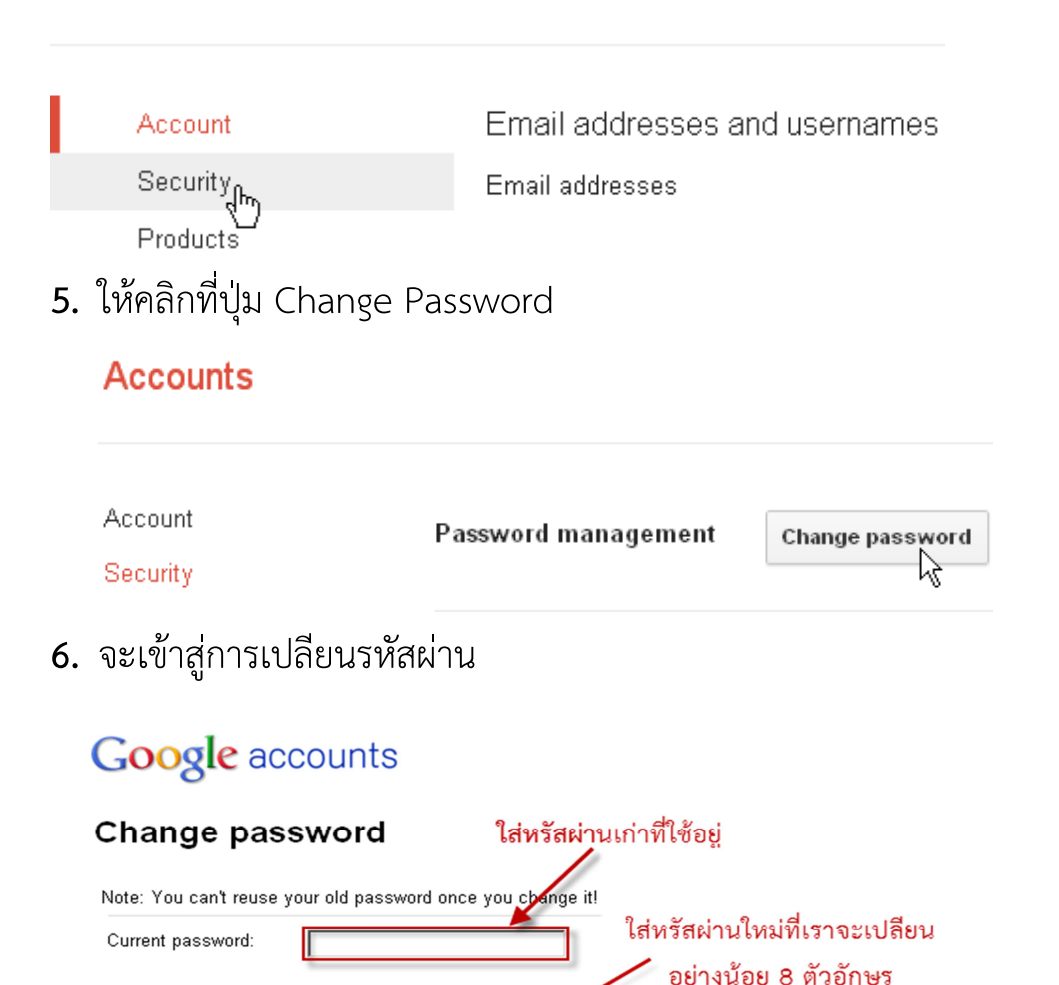

งานสารสนเทศคณะวิศวกรรมศสตร์ http://www.en.rmutt.ac.th/ito/

ใส่รหัสอีกครั้ง เหมือนด้านบน

รหัสใหม่ของเรา